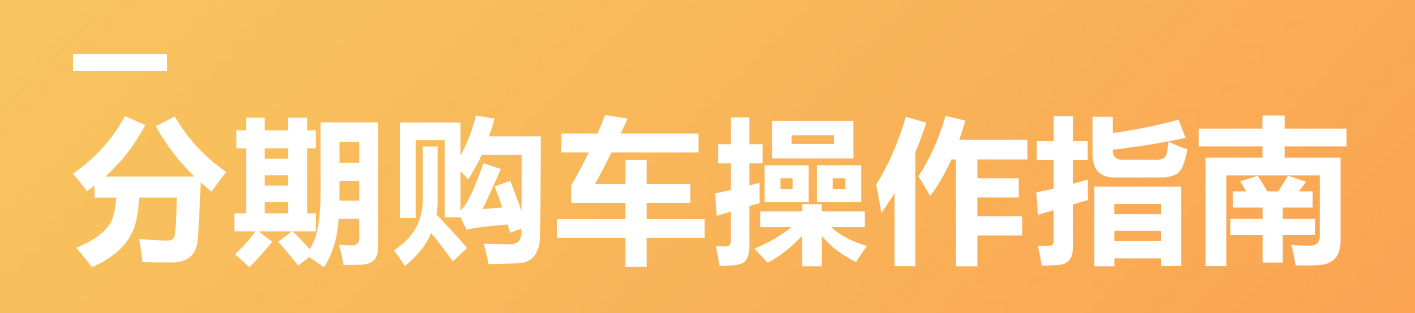

操作简便 在线办理 快速通过...

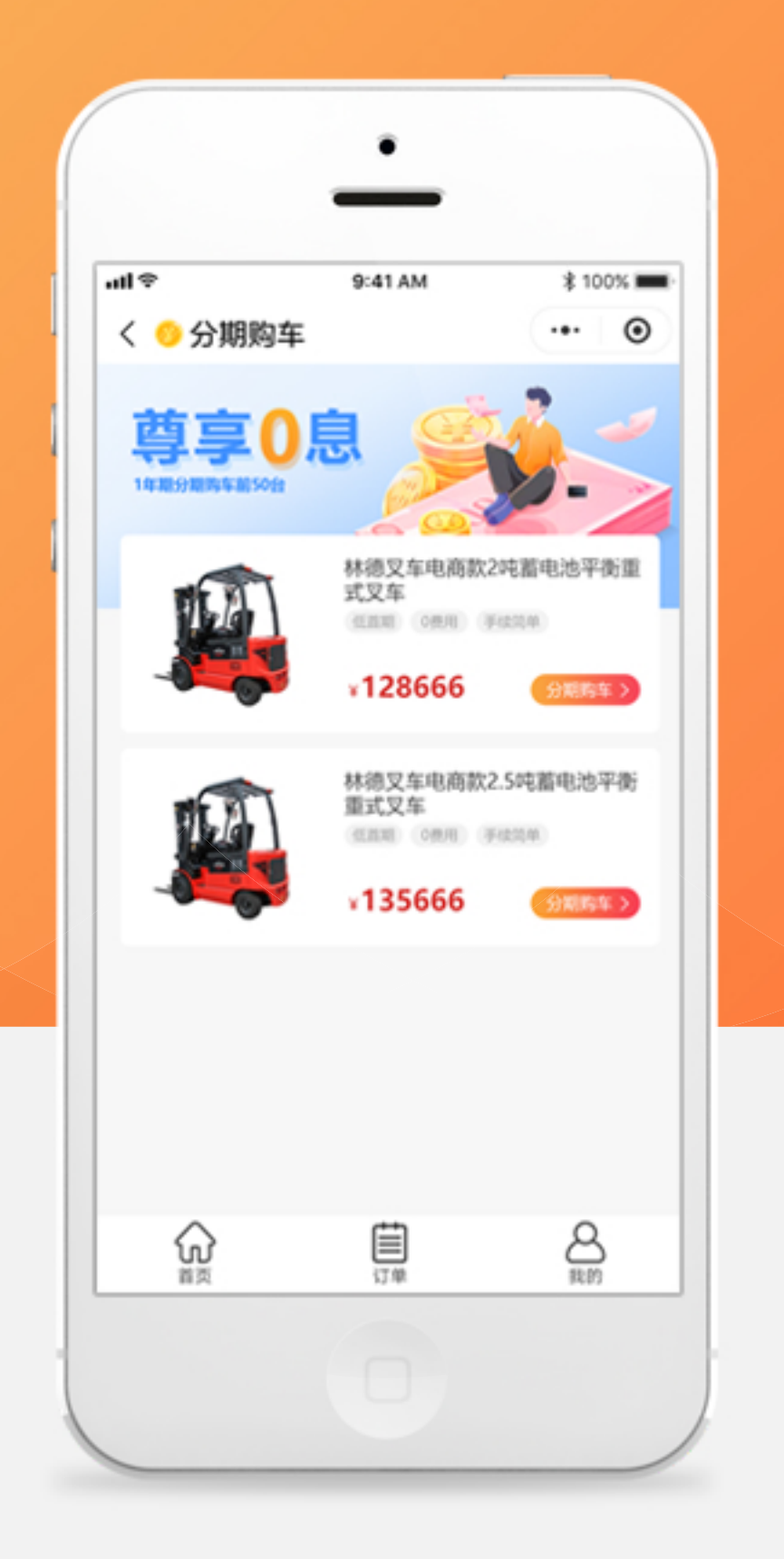

**STEP** 

## 点击立即购买,选择分期购车,提交订单

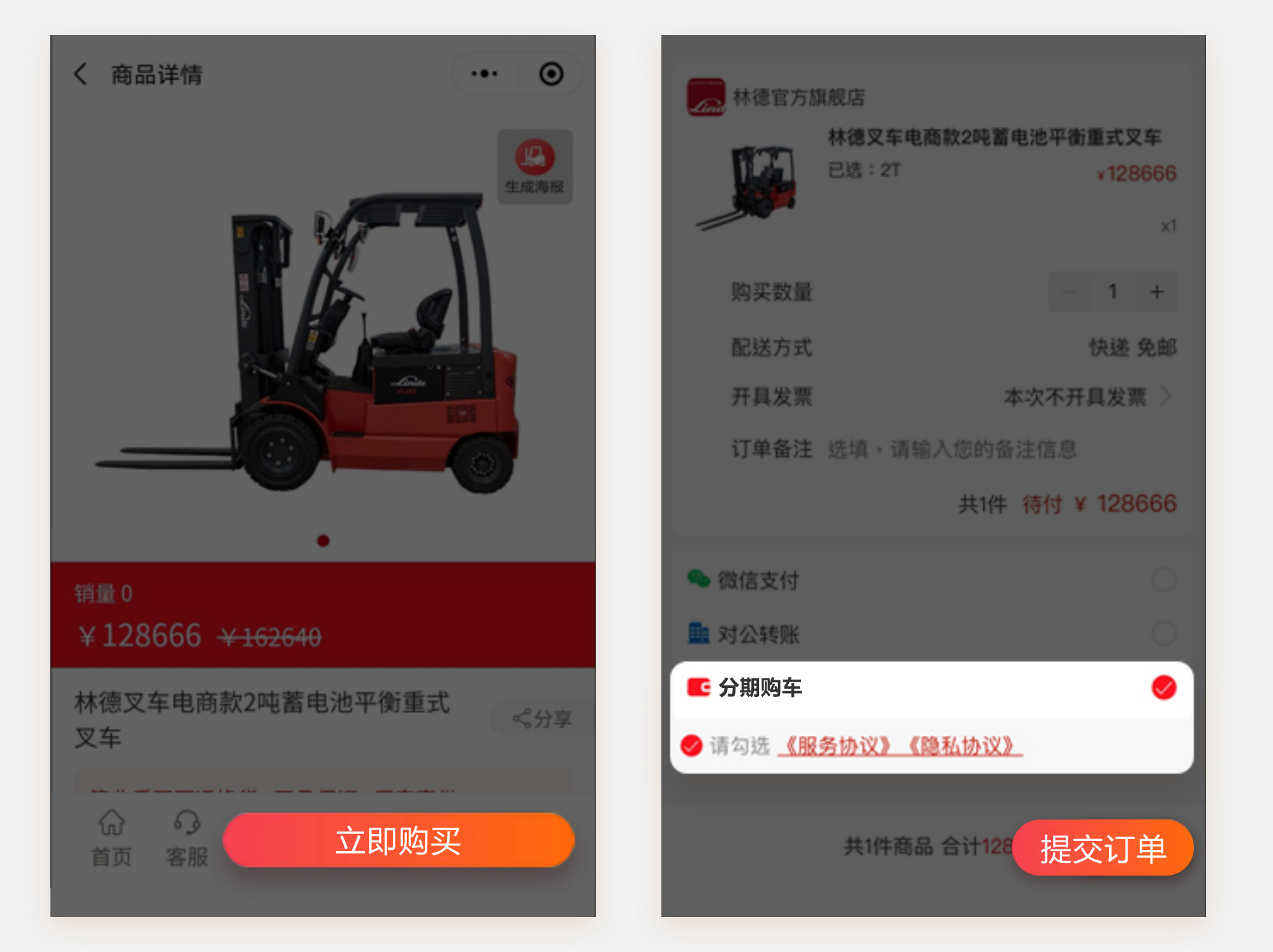

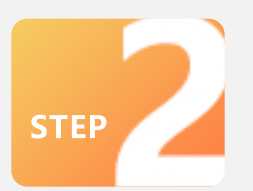

填写并提交分期购车资料,保存二维码,并扫码识别

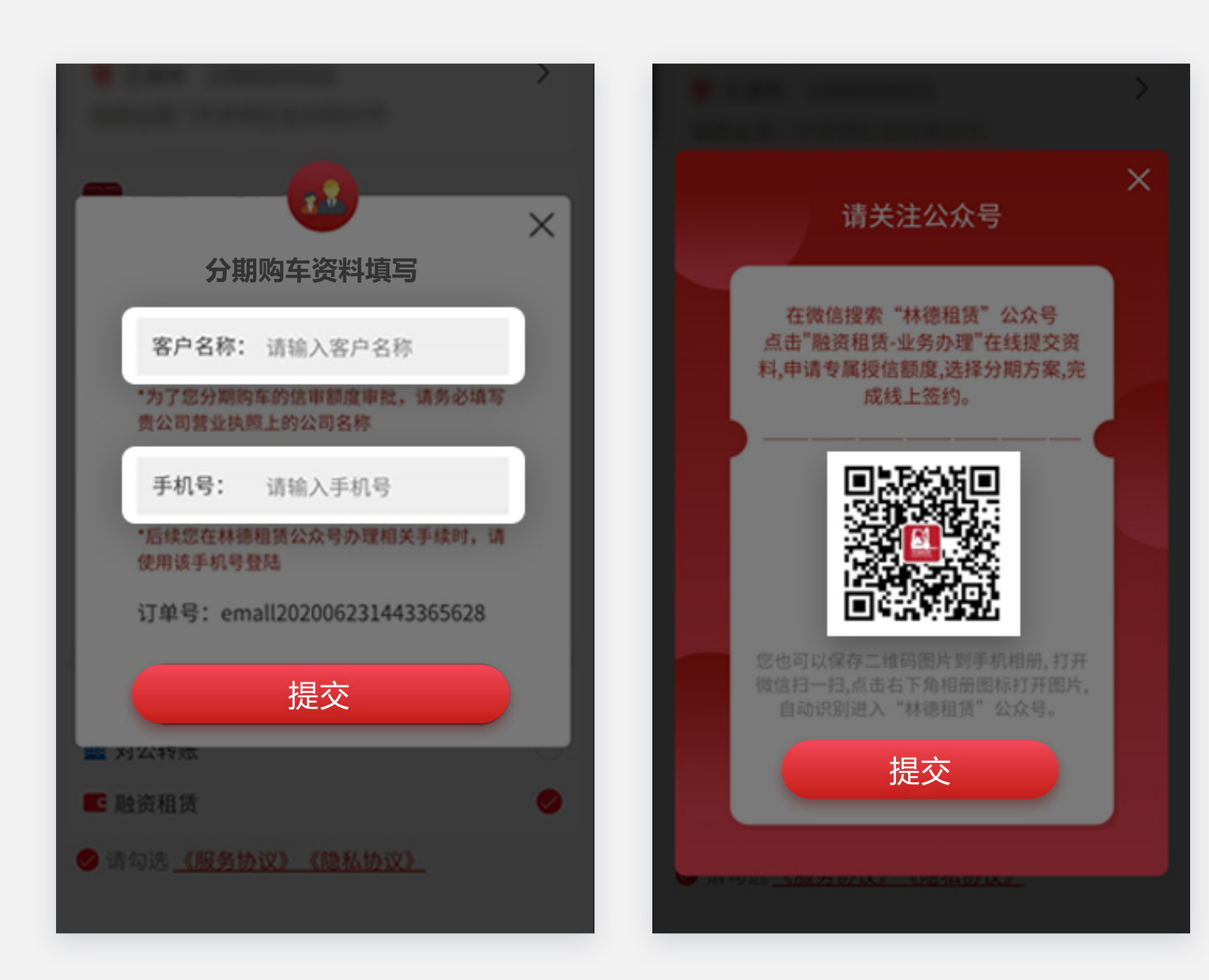

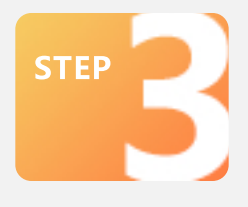

关注并进入林德租赁公众号,点击融资租赁-业务办理

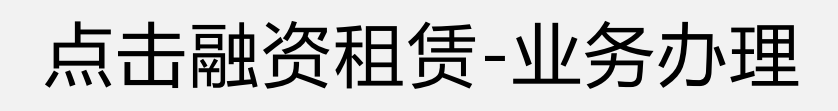

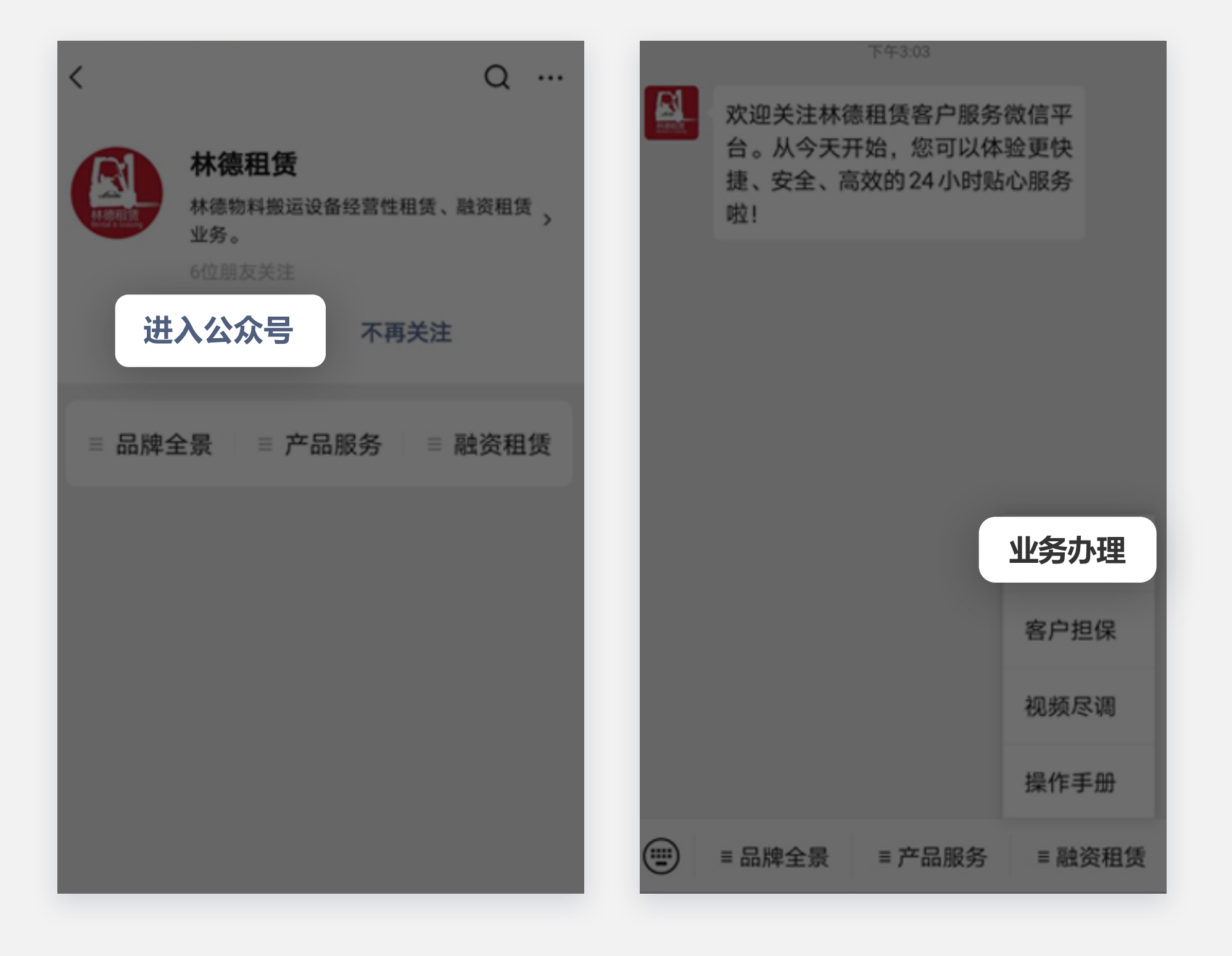

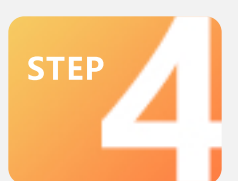

使用手机号码登陆,填写资料,并提交授信审批,审核 通过后会收到短信通知

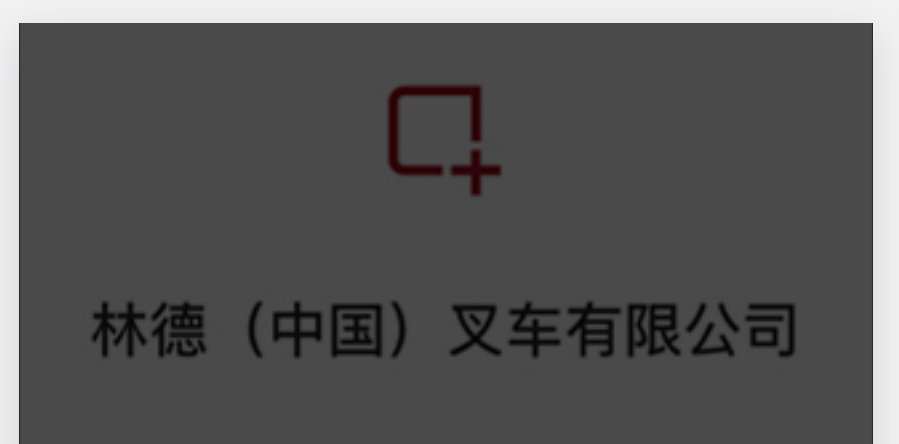

的申请通过,请您在申请前准备好《申请材料清单》 【信息校核

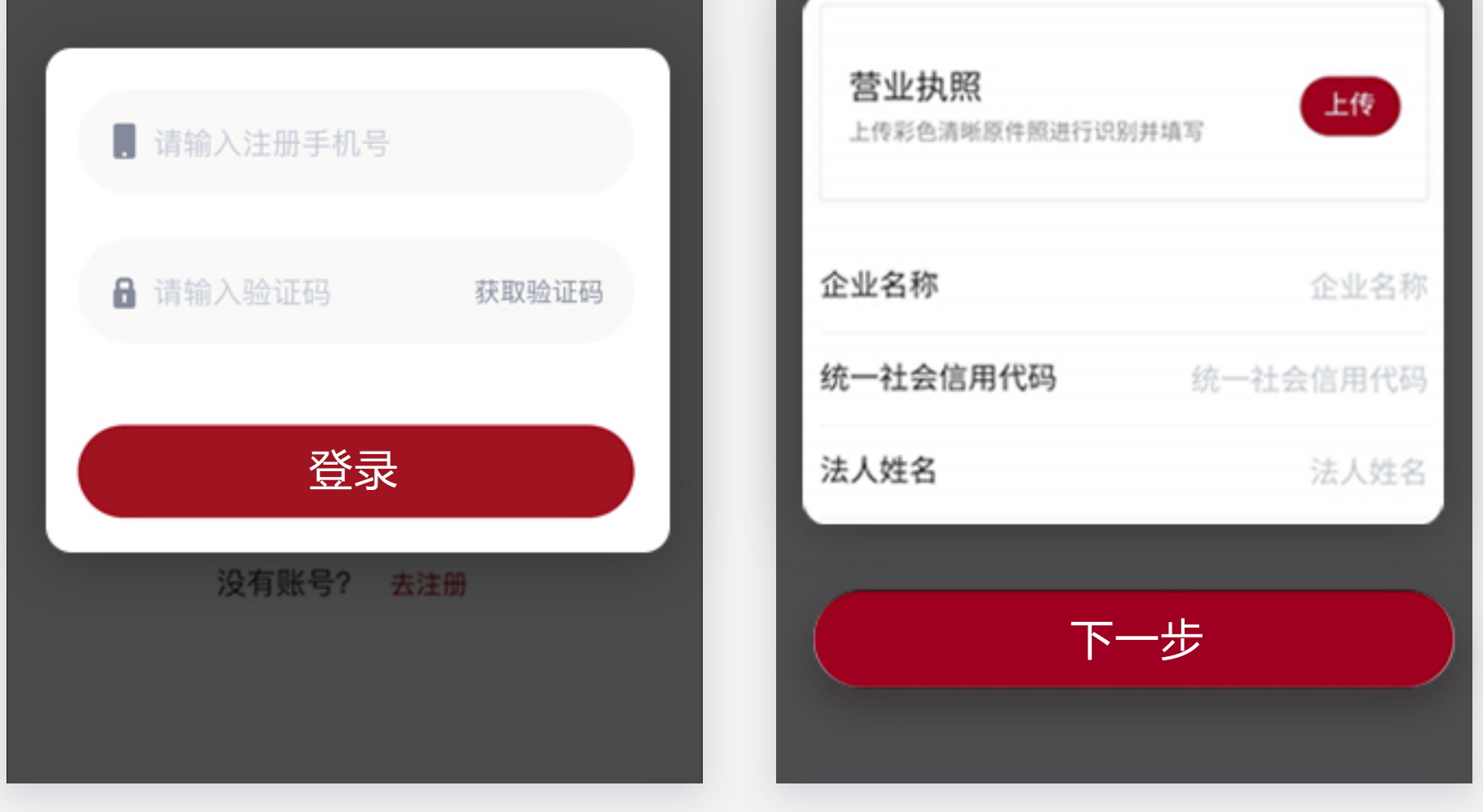

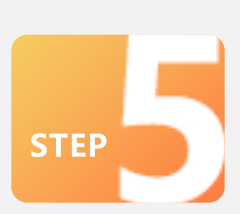

客户绑定上上签:融资租赁公众号-客户中心-立即认证, 选择使用注册手机号,并点击确定

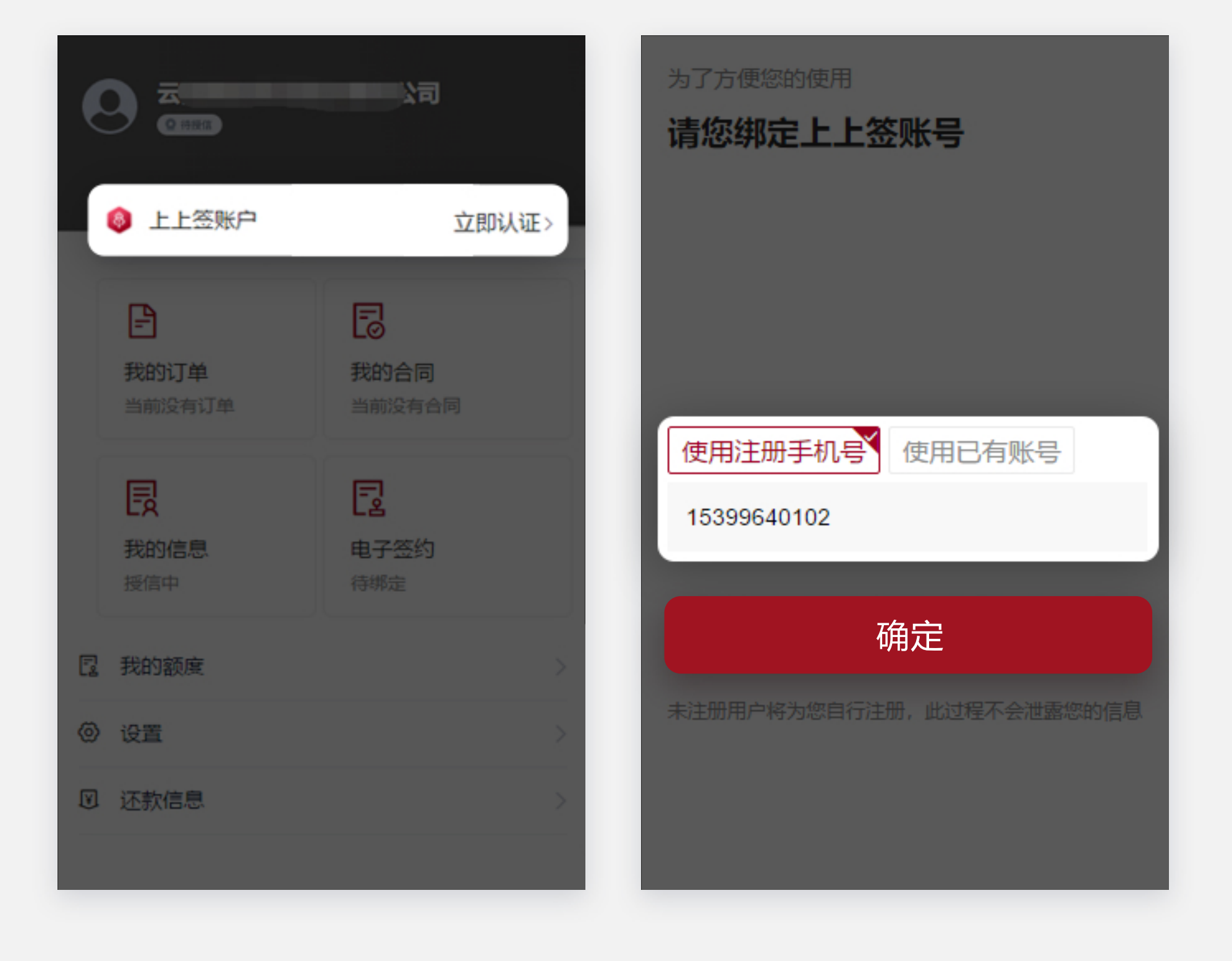

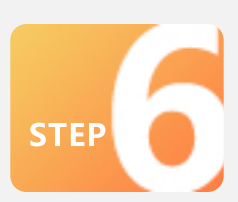

融资租赁公众号下单:通过客户中心-下单(或我的订单-发起新的订单),填写报价信息并点击开始计算,最后发 起购买申请

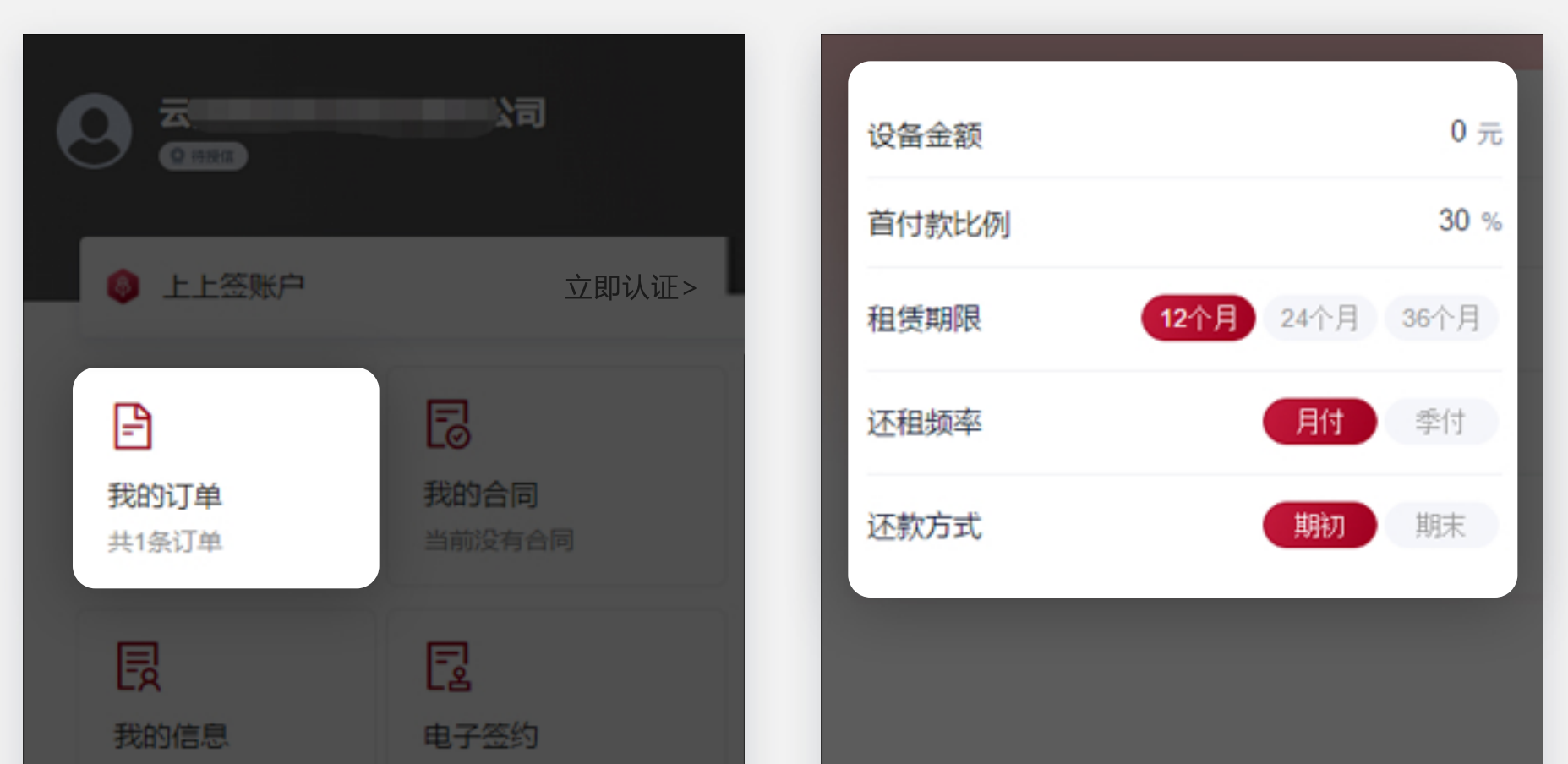

| 授信中                    | 待绑定 |      |
|------------------------|-----|------|
| <b>园</b> 我的额度          | >   |      |
| <ul><li>② 设置</li></ul> |     |      |
| ☑ 还款信息                 |     | 开始计算 |
|                        |     |      |

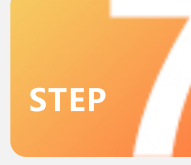

融资租赁签约:通过客户中心-我的合同,签署合同

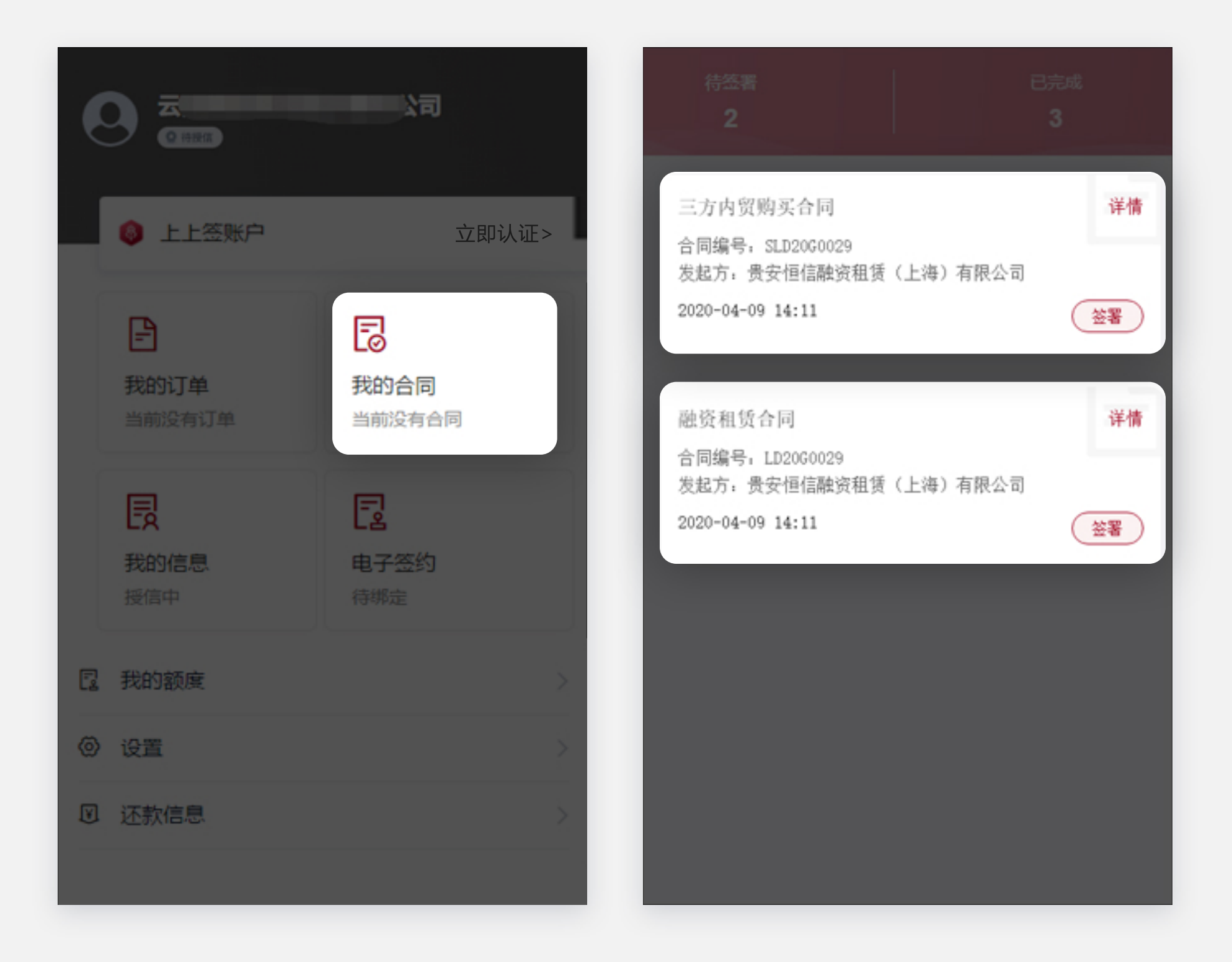

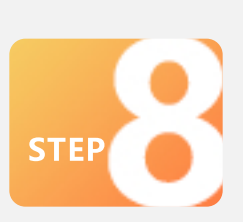

打开林德商城-个人中心-我的订单, 支付首付款, 完成

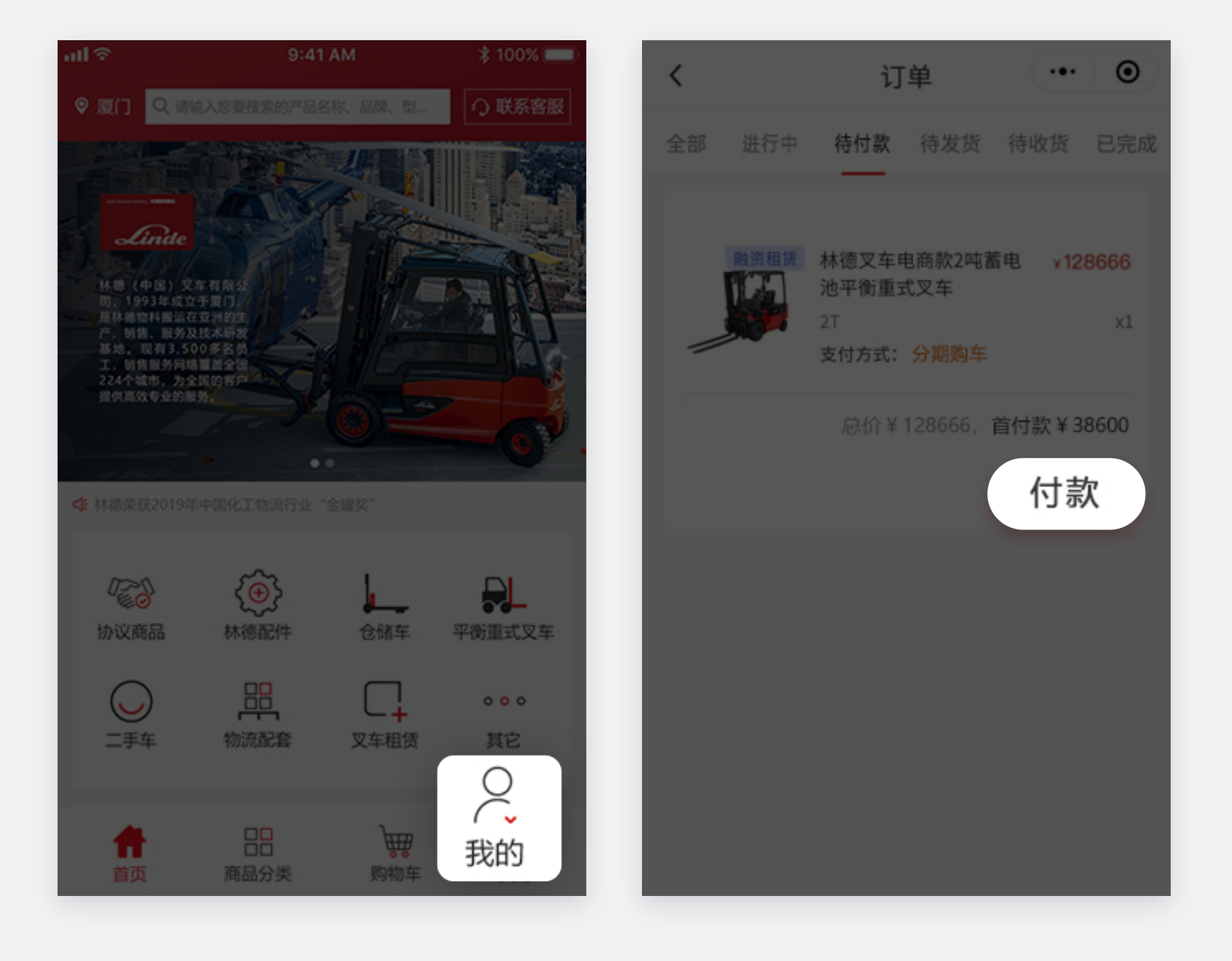